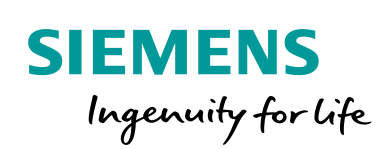

Industry Online Support

4/1

-

NEWS

## Lösenordsskydda åtkomst till kontrollpanelen

Unified Comfort Panel (UCP)

https://new.siemens.com/se/sv/produkter/tjanster/industriellatjanster/teknisk-support.html Siemens Teknisk support

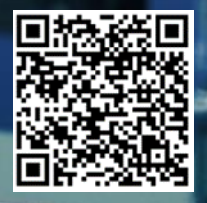

| Säkerhets-<br>information | Detta är ett tips/exempel på en lösning som ska hjälpa användaren att komma |
|---------------------------|-----------------------------------------------------------------------------|
|                           | igång och se möjligheterna med Siemens industriprodukter.                   |

Användaren måste själv anpassa detta tips/exempel till sin applikation.

Användaren ansvarar för att förhindra obehörig åtkomst till sina anläggningar, system, maskiner och nätverk. System, maskiner och komponenter bör endast anslutas till företagsnätverk eller internet om och i den utsträckning det är nödvändigt och med lämpliga säkerhetsåtgärder på plats (t.ex. brandväggar och nätverkssegmentering).

Dessutom bör Siemens vägledning om lämpliga säkerhetsåtgärder beaktas. För mer information om industriell säkerhet se <u>www.siemens.com/industrialsecurity</u>

Siemens tar inget ansvar om materiel och/eller personal skadas i samband med användning av detta tips/exempel.

Vi kan heller inte garantera att innehållet är helt felfritt och vi förbehåller oss rätten att ändra tipset/exemplet vid behov.

# 1 Lösenordsskydda åtkomst till kontrollpanelen

## 1.1 Sammanfattning

Det här exemplet beskriver hur man kan skydda åtkomst av kontrollpanelen på en Unified Comfort Panel.

## 1.2 Produkter och mjukvaror som använts

Produkter och mjukvaror som använts vid framtagande av tipset

| Produkt                 | Version   | Beställningsnummer |
|-------------------------|-----------|--------------------|
| CPU1518F-4PN/DP         | fw 2.8    | 6ES7518-4FP00-0AB0 |
| MTP1500 Unified Comfort | V16.0.0.3 | 6AV2128-3QB06-0AX0 |
| Step7 Professional      | V16 Upd3  |                    |
| WinCC Unified           | V16 Upd3  |                    |

Till tipset tillhör följande filer

| Typ av fil | Filnamn                         |
|------------|---------------------------------|
| Projekt    | UCP_skyddaKontrollPanelen.zap16 |
|            |                                 |

## 2 Beskrivning

## 2.1 Skapa användare i projektet

När en användare skapas så skall den få ett antal "roller" (Roles) beroende på vad användaren skall få utföra på panelen.

Det finns ett antal fördefinierade roller och det går att skapa egna.

| Roles                      |                                                |                        |                                                                                                 |  |  |  |  |
|----------------------------|------------------------------------------------|------------------------|-------------------------------------------------------------------------------------------------|--|--|--|--|
| Name                       | Description                                    | Maximum session timeou | Comment                                                                                         |  |  |  |  |
| 🙀 HMI Administrator        | System-defined role "HMI Administrator"        | 30 Mi                  | User Administration, Remote Access, Remote Configuration, Web Access, Monitor, OPC UA, Openness |  |  |  |  |
| 🙀 HMI Operator             | System-defined role "HMI Operator"             | 30 Mi                  | Web Access, operator                                                                            |  |  |  |  |
| 🙀 HMI Monitor              | System-defined role "HMI Monitor"              | 30 Mi                  | Web Access, monitor                                                                             |  |  |  |  |
| NET Remote Access          | System-defined role "NET Remote Access"        | 30 Mi                  | 1                                                                                               |  |  |  |  |
| 🙀 NET Administrator Radius | System-defined role "NET Administrator Radius" | 30 Mi                  | 1                                                                                               |  |  |  |  |
| 🛊 💡 NET Radius             | System-defined role "NET Radius"               | 30 Mi                  | 1                                                                                               |  |  |  |  |

Varje roll får sedan utföra olika saker beroende på vilka rättigheter (Function rights) den har.

Finns ett antal fördefinierade rättigheter som idag inte går att döpa om eller skapa egna.

| Function rights                  |         |
|----------------------------------|---------|
| Name                             | Comment |
| User administration              |         |
| Monitor                          |         |
| Operate                          |         |
| Remote access                    |         |
| Web access - monitoring only     |         |
| Openness Runtime - read and writ |         |
| OPC-UA - read and write access   |         |
| Import & export users            |         |
| Reset UMC password               |         |
| Control panel access             |         |
| Right01                          |         |
| Right02                          |         |
| Right03                          |         |
| Right04                          |         |
| Right05                          |         |
| Right06                          |         |
| Right07                          |         |
| Right08                          |         |
| Right09                          |         |
| Right10                          |         |
| Right11                          |         |
| Right12                          |         |
| Right13                          |         |
| Right14                          |         |
| Right15                          |         |
| Right16                          |         |
| Right17                          |         |
| Right18                          |         |
| Right19                          |         |
| Right20                          |         |

Öppna ditt projekt och gå till "Security Settings – User and roles" och till fliken "Roles".

Där skall en ny roll skapas och den skall ha rättigheten - "Control panel access".

| Project tree                                                 | UCP_Grund   Security settings             | Users and  | roles                     |          |            |                                  |         |            | _ # =×   |
|--------------------------------------------------------------|-------------------------------------------|------------|---------------------------|----------|------------|----------------------------------|---------|------------|----------|
| Devices Plant objects                                        | 1                                         |            |                           |          |            |                                  | 🕴 Users | Wer groups | E Roles  |
| 11 🔤 📑                                                       |                                           |            |                           |          |            |                                  |         |            | <b>3</b> |
|                                                              | Roles                                     |            |                           |          |            |                                  |         |            |          |
| Name                                                         | Name                                      | Descriptio | n                         | Maxir    | num sessi  | Comment                          |         |            |          |
| UCP_Grund                                                    | 🙀 HMI Administrator                       | System-de  | fined role "HM Adminis    | 30       | Min        | User Administration, Remote Acce |         |            |          |
| Add new device                                               | 🙀 HM Operator                             | System-de  | fined role "HM Operator"  | 30       | Min        | Web Access, operator             |         |            |          |
| d Devices & networks                                         | 🙀 HMI Monitor                             | System-de  | fined role "HM Monitor"   | 30       | Min        | Web Access, monitor              |         |            |          |
| CPU1518 [CPU 1518F-4 PN/DP]                                  | NET Remote Access                         | System-de  | fined role "NET Remote    | 30       | Min        |                                  |         |            |          |
| MTP1500 [MTP1500 Unified Comfort]                            | R NET Administrator Radius                | System-de  | fined role "NET Administ. | 30       | Min        |                                  |         |            |          |
| <ul> <li>MTP1500_wizard [MTP1500 Unified Comfort]</li> </ul> | NET Radius                                | System-de  | efined role "NET Radius"  | 30       | Min        |                                  |         |            |          |
| Device configuration                                         | accessControlPanel                        | User-defin | ied role                  | 1        | Min 🖨      | Control Panel Access             |         |            |          |
| Online & diagnostics                                         | <add new="" role=""></add>                |            |                           |          |            |                                  |         |            |          |
| Collaboration data                                           |                                           |            |                           |          |            |                                  |         |            |          |
| Y Runtime settings                                           |                                           |            |                           |          |            |                                  |         |            |          |
| E Screens                                                    |                                           |            |                           |          |            |                                  |         |            |          |
| 🕨 🔙 HMI tags                                                 | E 11 111 1                                |            | e                         |          | -          | - however                        |         |            |          |
| 2 Connections                                                | Function rights categories                |            | Function rights           |          |            |                                  |         |            |          |
| Mil alarms                                                   | <ul> <li>Runtime rights</li> </ul>        |            | Name                      |          |            | Comment                          |         |            |          |
| Parameter set types                                          | <ul> <li>WinCC Unitied devices</li> </ul> |            | User administrat          | on       |            |                                  |         |            | ^        |
| III Logs                                                     | <ul> <li>\$7-1500 V2.8</li> </ul>         |            | Monitor                   |          |            |                                  |         |            |          |
| 5 Scheduled tasks                                            | WinCC United Comfort Panel dev            | ces        | Operate                   |          |            |                                  |         |            |          |
| [ig] Scripts                                                 | MP1500                                    |            | Remote access             |          |            |                                  |         |            | -        |
| Cycles                                                       |                                           |            | Web access - mo           | nitoring | gonly      |                                  |         |            |          |
| Text and graphic lists                                       |                                           |            | Openness Runtin           | ie - rea | d and writ |                                  |         |            |          |
| Ungrouped devices                                            |                                           |            | OPC-UA - read an          | d write  | access     |                                  |         |            |          |
| Becurity settings                                            |                                           |            | Import & export u         | sers     |            |                                  |         |            |          |
| 🙀 Settings                                                   |                                           |            | Reset UMC passw           | ord      |            |                                  |         |            |          |
| W Users and roles                                            |                                           |            | Control panel act         | ess      |            |                                  |         |            |          |
| Cross-device functions                                       |                                           |            | Right01                   |          |            |                                  |         |            |          |
| Common data                                                  |                                           |            | Right02                   |          |            |                                  |         |            |          |
| Documentation settings                                       |                                           |            | Right03                   |          |            |                                  |         |            |          |
| Languages & resources                                        |                                           |            | Right04                   |          |            |                                  |         |            |          |
| Version control interface                                    |                                           |            | Right05                   |          |            |                                  |         |            |          |
| Doline access                                                |                                           |            | Right06                   |          |            |                                  |         |            |          |
| Card Reader/USB memory                                       |                                           |            | Right07                   |          |            |                                  |         |            |          |
|                                                              | < II                                      | >          | Right08                   |          |            |                                  |         |            | ~        |

#### OBS

Om "Control panel access" inte finns att välja så får man lägga till en ny panel i sitt projekt och därefter kopiera alla bilder, taggar, script, text/graphic listor mm från sin gamla panel.

Gå sedan till fliken "Users" och skapa en användare och aktivera vilka rollen den skall ha.

Här aktiverar vi då den nyligen skapade rollen.

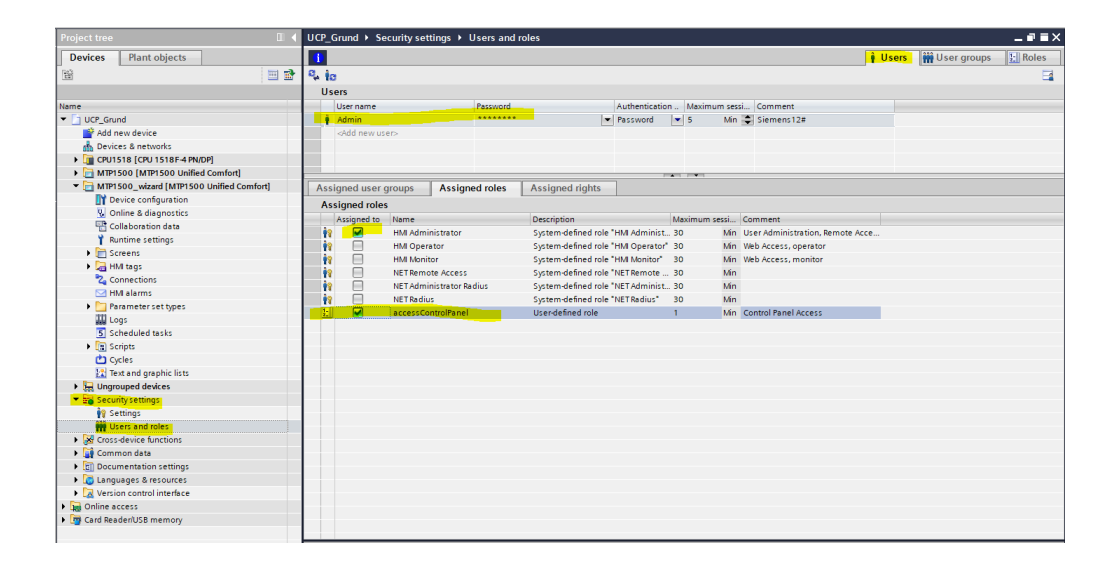

## 2.2 Ladda ner projektet

Viktigt att bocka ur en inställning så att dina konfigurerade användare laddas ner.

| atus             | 1        | Target                             | Message                                                             | Action               |
|------------------|----------|------------------------------------|---------------------------------------------------------------------|----------------------|
| t <mark>i</mark> | <b>%</b> | ▼ MTP1500                          | Ready for loading.                                                  | Load 'HMI_RT_1'      |
|                  | 0        | Load Runtime                       | Stop Runtime and perform full download                              | Full download        |
|                  | 0        | Runtime start                      | Start Runtime after download to target system.                      | Start runtime        |
|                  | 1        | <ul> <li>Runtime values</li> </ul> | Keep current values in runtime or reset to start values from the en | Keep selected        |
|                  | 0        |                                    | Keep values of tags, active alarms and user management data.        |                      |
|                  | 0        |                                    | Keep current values of tags and pending alarms in the runtime       |                      |
|                  | -        |                                    | Reep current user administration data in runtime                    |                      |
|                  | 0        | Reset logs                         | Reset all logs in the runtime                                       | No reset             |
|                  | 0        | HMI Runtime                        | Informations                                                        |                      |
|                  |          | Secure transfer                    | Load runtime unencrypted                                            | Unencrypted transfer |
|                  |          |                                    |                                                                     |                      |
|                  |          |                                    |                                                                     |                      |

## 2.3 Aktivera "Control panel access" i panelen

För att komma till kontrollpanelen "swipa" uppåt längst ner på skärmen och klicka på huset. Idag går det tyvärr inte att förhindra att denna "taskbar" kommer fram.

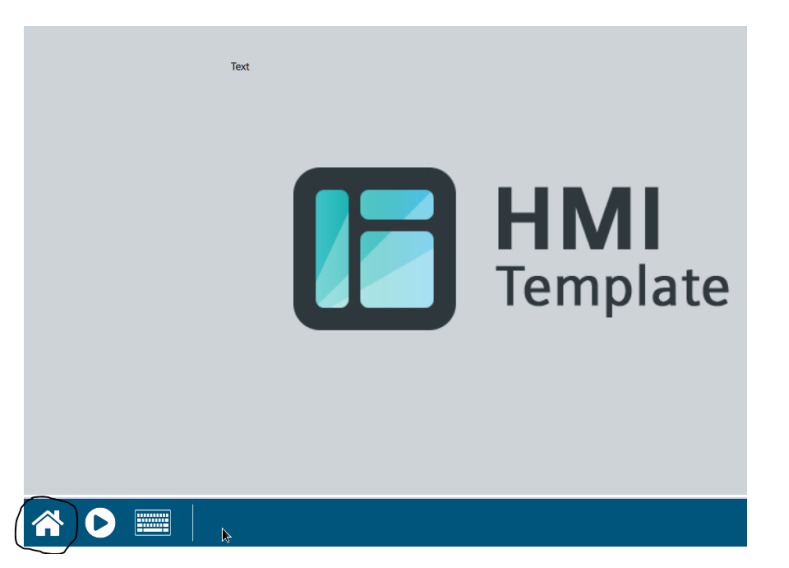

Gå sedan till "security – Control panel access" och aktivera "enable password protection for control panel".

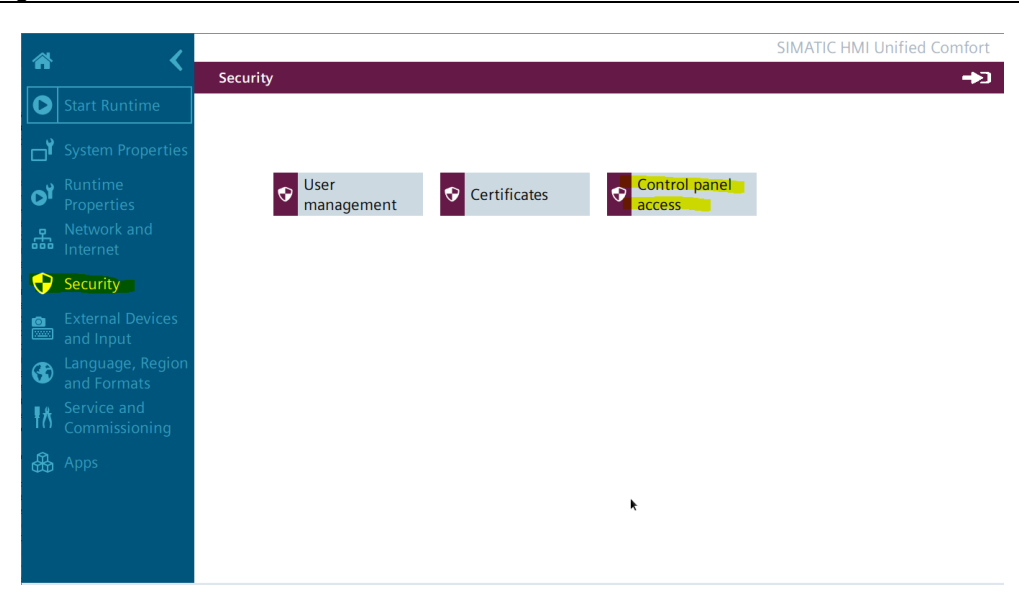

| Security \ Control panel access |                                              | GÞ |
|---------------------------------|----------------------------------------------|----|
| Control panel access            |                                              |    |
|                                 |                                              |    |
|                                 | Enable password protection for control panel |    |
|                                 |                                              |    |
|                                 |                                              |    |
|                                 |                                              |    |
|                                 |                                              |    |

Du blir ombedd att logga in med en användare som har rätt behörighet (Function right).

| Security \ Co | Control panel access                                | →3  |
|---------------|-----------------------------------------------------|-----|
| Cor           | ntrol panel access                                  |     |
|               | Finable parameter and protection for control pa     | nol |
|               | Access to control panel is restricted               |     |
|               | Please enter user name and password to gain access: |     |
|               | Username:                                           |     |
|               | Password:                                           |     |
|               |                                                     |     |
|               |                                                     |     |
|               | Login Cancel                                        |     |
|               |                                                     |     |

När det är aktiverat trycker du på bilen uppe till höger för att logga ut.

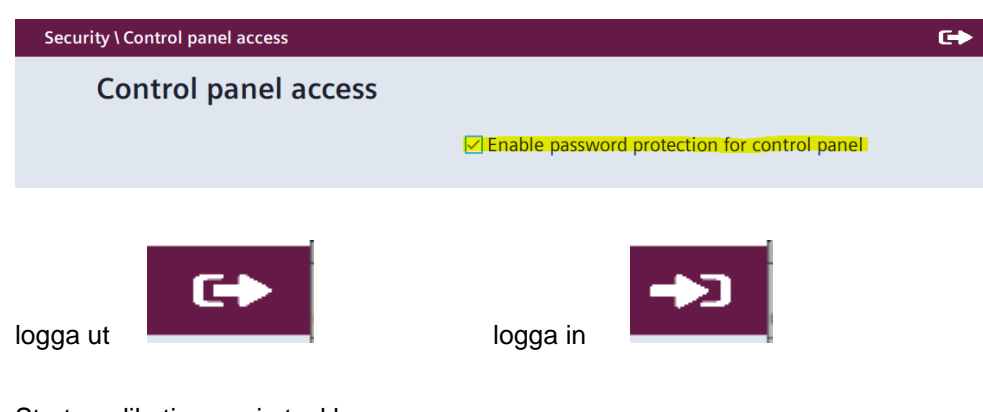

Start applikationen via taskbaren.

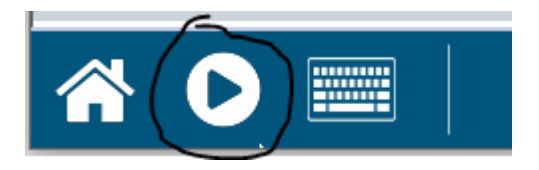

Du kommer till kontrollpanelen igen genom att trycka på "huset" i taskbaren men du kan inte göra något nu utan att logga in först.

| Security \ Co | Control panel access                                                                                                    | →]    |
|---------------|----------------------------------------------------------------------------------------------------|-------|
| Сог           | ontrol panel access                                                                                                    |       |
|               | Access to control panel is restricted         Please enter user name and password to gain access:         Username:         Password:         Login         Cancel | panel |

## 3 Referensmaterial

### 3.1 Relevanta manualer, FAQs m.m.

- Hjälpen i TIA Portal
- SIMATIC HMI HMI devices Unified Comfort Panels <u>https://support.industry.siemens.com/cs/se/en/view/109773257</u>
- Security guidelines for SIMATIC HMI operator devices and SIMATIC WinCC Unified https://support.industry.siemens.com/cs/nl/en/view/109481300

## 3.2 Andra länkar

- Siemens Sverige Industriella tjänster <u>https://new.siemens.com/se/sv/produkter/tjanster/industriella-tjanster.htm</u>
- Siemens Industry Online Support
   <u>https://support.industry.siemens.com/cs/se/en/</u>
- Siemens utbildning Sverige <u>https://www.sitrain-learning.siemens.com/SE/</u>
- TIA Portal Tuturial center
   <u>http://www.siemens.com/tia-portal-tutorial-center</u>
- Where do you procure the current trial software for STEP 7, WinCC and Startdrive for TIA Portal V16? https://support.industry.siemens.com/cs/ww/en/view/109772992
- Programming Guidelines and Programming Styleguide for SIMATIC S7-1200 and S7-1500 https://support.industry.siemens.com/cs/ww/en/view/81318674
- TIA Selection Tool
   <u>http://www.siemens.com/tia-selection-tool</u>
- Guide for switching from Comfort Panels to Unified Comfort Panels <u>https://support.industry.siemens.com/cs/se/en/view/109768002</u>
- SIMATIC WinCC Unified Tutorial Center (Videos) https://support.industry.siemens.com/cs/ww/en/view/109782433
- SIMATIC WinCC Unified Tips and Tricks for Scripting (JavaScript) <u>https://support.industry.siemens.com/cs/se/en/view/109758536</u>
- How do you use the Trace Viewer with the Unified Comfort Panel? <u>https://support.industry.siemens.com/cs/se/en/view/109777593</u>
- Filtering of messages and alarms in SIMATIC WinCC Unified <u>https://support.industry.siemens.com/cs/se/en/view/109760056</u>
- Demoproject for SIMATIC WinCC Unified and SIMATIC HMI Unified Comfort Panels https://support.industry.siemens.com/cs/se/en/view/109776633
- HMI design with the HMI Template Suite
   <u>https://support.industry.siemens.com/cs/se/en/view/91174767</u>
- SIMATIC WinCC Unified Toolbox <u>https://support.industry.siemens.com/cs/se/en/view/109770480</u>

 Why does the project transfer of the Unified Comfort Panel fail? (Loading the operator panel) <u>https://support.industry.siemens.com/cs/se/en/view/109780176</u>